Once logged into the FACTS Family Portal please select Web Forms from the Left Side Menu

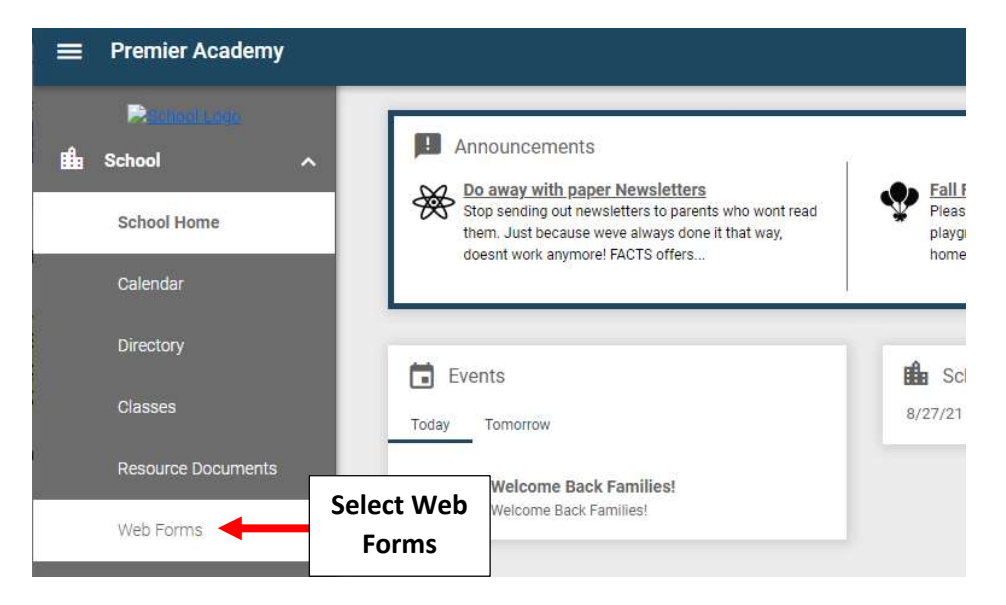

## **Select COVID Response Form - Family**

| 🛍 School 🛛 🔿       | 🖆 Web Forms                                |                       |
|--------------------|--------------------------------------------|-----------------------|
| School Home        | Update Student and Family Information HERE |                       |
| Calendar           | Parent Permission Slip                     |                       |
| Directory          | Parent Chaperone/Driver Consent            |                       |
| Classes            | COVID Response Form - Family               | Select COVID Response |
| Resource Documents |                                            | ronn - Fannry         |

Select Student \*\*Please Note: A form MUST be Completed for Each Student\*\*

| COVID Res                                                                    | oonse Form - Family                                                                                                    |                                                                              |                                                    |
|------------------------------------------------------------------------------|----------------------------------------------------------------------------------------------------|------------------------------------------------------------------------------|----------------------------------------------------|
|                                                                              |                                                                                                    |                                                                              |                                                    |
|                                                                              |                                                                                                    |                                                                              |                                                    |
| Daily temperatu<br>Please take each                                          | e checks and health screening respons<br>child's temperature, check symptoms t                                                                              | es are mandatory for all i<br>for all in your household,                     | ndividuals on our campus<br>and complete the COVII |
| Daily temperatu<br>Please take each<br>Response Form                         | re checks and health screening respons<br>child's temperature, check symptoms i<br>for your students <b>every day</b> prior to c                            | es are mandatory for all i<br>for all in your household,<br>oming to school. | ndividuals on our campus<br>and complete the COVII |
| Daily temperatu<br>Please take each<br><b>Response Form</b><br>Julian Bender | re checks and health screening respons<br>child's temperature, check symptoms is<br>for your students every day prior to c<br>COVID Response Form - Student | es are mandatory for all i<br>for all in your household,<br>oming to school. | ndividuals on our campus<br>and complete the COVII |

## Enter Student's Temperature and select answer for each question. Select Save to Save your Changes.

| Return to main form                                                                                                    |               |                  |
|----------------------------------------------------------------------------------------------------|---------------|------------------|
| ALL FIELDS ARE REQUIRED                                                                                                    |               |                  |
| Submitted by:                                                                                                    | Julian Bender |                  |
| Date                                                                                                    | 08/19/2021    |                  |
| Student                                                                                                    | Julian Bender | Enter Student's  |
| Student's Temperature                                                                                                    | 98.7          |                  |
| Has your child had a fever above 100.3 in the last 24 hours?                                                                                                    | 🔾 Yes 🥥 No    | Temperature      |
| Is your child exhibiting any of these symptoms?<br>Fever, chills, shortness of breath, difficulty breathing, worsening cough, sore<br>throat, diarrhea, nausea, vomiting, headache or loss of taste or smell | 🔾 Yes 💿 No    |                  |
| Is anyone in your household experiencing any of these symptoms?                                                                                                    | 🔿 Yes 💿 No    | Select Answer fo |
| Fever, chills, shortness of breath, difficulty breathing, worsening cough, sore throat, diarrhea, nausea, vomiting, headache or loss of taste or smell                                                       | 0 100 0 10    | Each Question    |
| Has your child been in close contact in the last 14 days with someone<br>diagnosed with COVID-19?                                                                                                    | 🔿 Yes 💿 No    |                  |
| Select Save when complete                                                                                                    |               |                  |
| <b>C</b> =                                                                                                    |               |                  |

Select Save to Save your Changes